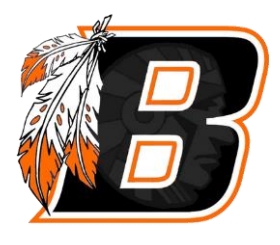

## BORERSCHOOP

Creando Una Cuenta

- Vaya a www.buhlschools.org
- Elija "Parents"
- Elija "PowerSchool"
- Elija "Create Account"
- Haga clic en "Create Account"
- En "Parent Account Details" Ingrese su primer nombre, appellido, correro electrónico, nombre de usuario deseado y contraseña.

\*IMPORTANTE\* Esta información es para el padre/tutor que crea la cuenta. EL NOMBRE DE USUARIO Y LA CONTRASEÑA DESEADOS SON ELEGIDOS POR EL PADRE. NO ingrese el ID de acceso y la contraseña de acceso que la escuela proporciona en esta área.

- Reingrese la contraseña elegida
- En "Link Students to Account", ingrese el nombre del alumno, la identificación de acceso, la contraseña de acceso y la relación con el alumno.
- Luego, los padres pueden agregar a otros estudiantes a su cuenta ingresando el ID de acceso y la contraseña de acceso proporcionadas por la escuela.
- Entrar
- Ahora puede iniciar sesión en el portal para padres en el sitio web o en la aplicación PowerSchool. usando su nombre de usuario y contraseña (el código de la escuela para la aplicación de celulares es RBJH).

Gracias, Buhl School District